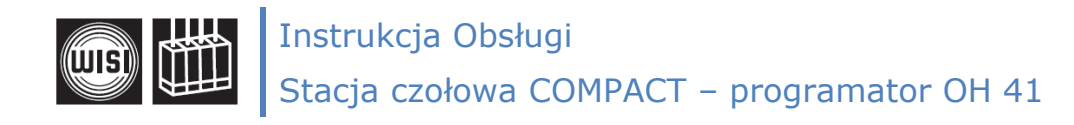

# Stacja czołowa COMPACT - programator OH 41

Programator OH 41:

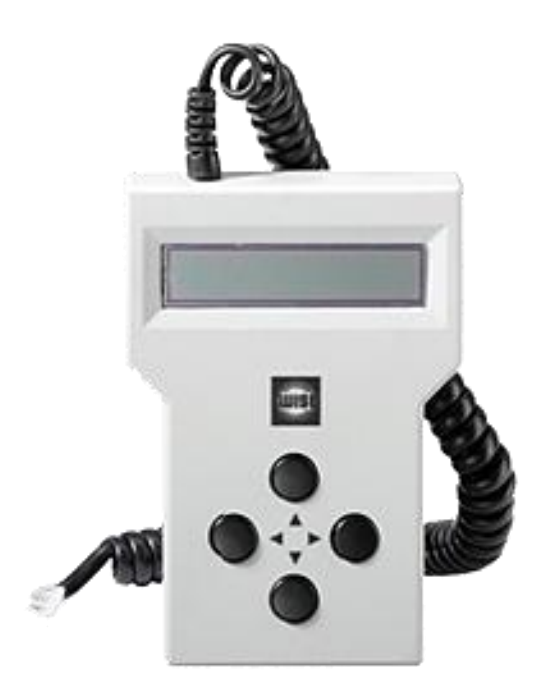

Po podłączeniu programatora OH 41 do stacji czołowej należy poczekać na inicjalizację modułów: "Initialising the modules".

Po jej zakończeniu należy nacisnąć dowolny przycisk programatora, aby przejść do menu modułów lub menu systemowego.

Instrukcja obsługi programatora OH 41:

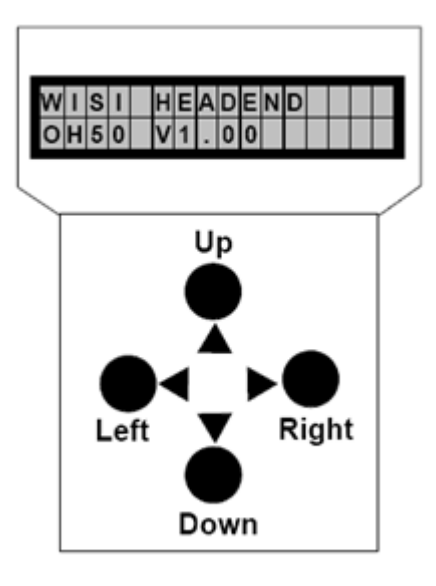

#### Menu modułu:

- wybór żądanego modułu (1-14)
  - powrót, wstecz

#### Menu parametru:

- wybór żądanego parametru
  - wejście w podmenu wybranego parametru
  - powrót, wstecz

### Submenu parametru:

- wybór pozycji do zmiany (kursor podkreślenia miga pod aktualną pozycją)
- zmiana wartości wybranej pozycji

Uwaga: Wartości są zapamiętywane automatycznie:

- po wyjściu z Submenu
- po 60 sekundach od wykonania ostatniej zmiany

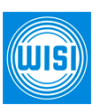

WISI Communications GmbH & Co. KG Empfangs und Verteiltechnik Wilhelm-Sihn-Strase 5-7, 75223 Niefern- Oschelbronn tel. 07233 / 66-292, fax. 66-320 http://www.wisi.de

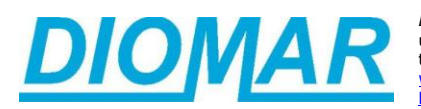

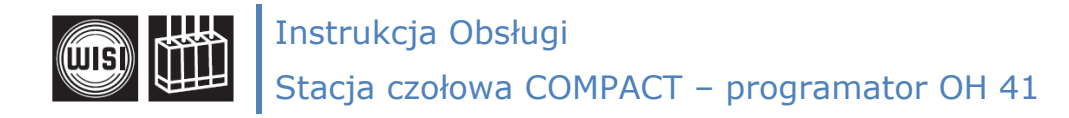

## Schemat Menu:

| Parametr Menu                                       | Wyświetlacz | Ustawienia                                         | Opis                                                                                                    |
|-----------------------------------------------------|-------------|----------------------------------------------------|----------------------------------------------------------------------------------------------------|
| Poziom wejściowy                                    | DiSEqC      | LNB off<br>SAT1-SAT16<br>LNB DC                    | zasilanie LNB wyłączone<br>wybór poziomu za pomocą protokołu DiSEqC<br>tylko zasilanie LNB-DC                                                                                                    |
| Częstotliwość<br>wejściowa                          | Sat-IF      | 950-2150 MHz                                       | częstotliwość wejściowa wybranego kanału tunera                                                                                                    |
| Przepustowość<br>wejściowa                          | SymRate     | 1-45 MSym/s                                        | przepustowość wejściowa wybranego kanału tunera                                                                                                    |
| Poziom wejściowy<br>sygnału wejściowego             | Sat-Lev     | dBµV                                               | Poziom wejściowy dekodowanego satelitarnego<br>sygnału wejściowego, dekodowanie jest realizowane<br>w zakresie od 40 do 80 dBµV                                                                                                    |
| Stosunek sygnału do<br>szumu na wejściu             | Sat-CNR     | W dB                                               | stosunek sygnału do szumu na wejściu                                                                                                    |
| Stopa błędów sygnału<br>wejściowego                 | Sat-BER     | 0.000e-7                                           | Stopa błędów dekodowanego sygnału wejściowego                                                                                                    |
| Nazwa modułu CAM                                    | CAMName     | no CAM                                             | brak dostępnego modułu CAM                                                                                                    |
| Wybór programu                                      | Program     | 1 Das Erste _T<br>2 zdf_neo _T*<br>3 NDR Kultur _R | Nr Nazwa; "_" = FTA; T = TV<br>Nr Nazwa; "_" = FTA; T = TV; "*" = wybrany<br>Nr Nazwa; "_" = FTA; R = Radio<br>"_" - FTA<br>"T" - TV<br>"R" - Radio<br>"#" - Program zakodowany<br>"*" - Wybór programu<br>"\$" - Dekodowanie programu<br>Zatwierdzenie wyboru konkretnego programu<br>następuje poprzez wciśnięcie przycisku ◀, pojawia<br>się wtedy symbol "*", po ponownym przyciśnięciu<br>przycisku ◀ wybrany kanał zostanie dodany do listy<br>programów dekodowanych ("*" zmienia się na "D" ),<br>kolejne wciśnięcie przycisku ◀ powtarza cykl. |
| Wersja językowa<br>programu                         | PgmLang     | eng<br>deu                                         | Wybór wersji językowej dla danego programu, jeśli<br>dany program takowe posiada                                                                                                    |
| Format obrazu                                       | Zoom        | 4:3 Box<br>16:9<br>4:3 Pan                         | format 4:3 w Letterbox<br>format 16:9<br>format 4:3 pan scan                                                                                                    |
| Informacyjny tryb<br>systemu<br>programowania video | VPSMode     | off<br>EIT<br>TTX                                  | transmisja niedostępna<br>system zostanie załadowany z EIT<br>system zostanie załadowany z teletekstu                                                                                                    |
| Tryb napisów                                        | SubMode     | Teletext<br>DVB                                    | napisy pobierane z teletekstu<br>napisy pobierane z DVB-TS                                                                                                    |
| Wersja językowa<br>napisów                          | SubLang     | off<br>DVB                                         | bez napisów<br>napisy pobierane z DVB-TS                                                                                                    |

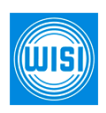

Diomar Billing Distrybucja w Polsce Diomar Sp. z o.o. ul. Na Skraju 34, 02-197 Warszawa tel. (0-22) 846 04 88, fax. 868 64 83 wisi@diomar.com.pl http://www.diomar.com.pl

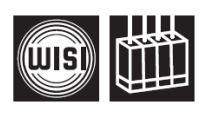

# Instrukcja Obsługi Stacja czołowa COMPACT – programator OH 41

| Standard video<br>sygnału wyjściowego                        | Vid Norm    | PAL<br>NTSC-M<br>SECAM                |                                                                                                    |
|--------------------------------------------------------------|-------------|---------------------------------------|----------------------------------------------------------------------------------------------------|
| Parametr Menu                                                | Wyświetlacz | Ustawienia                            | Opis                                                                                                    |
| Standard TV<br>generowanego<br>sygnału wyjściowego           | TV-Std      | B/G<br>D/K<br>I<br>L<br>M             | każdy rodzaj sygnału audio jest dozwolony<br>każdy rodzaj sygnału audio jest dozwolony<br>sygnał stereo lub dual zostanie zmieniony na mono<br>sygnał stereo lub dual zostanie zmieniony na mono<br>sygnał stereo lub dual zostanie zmieniony na mono                                |
| Odstęp przenoszenia<br>video do audio                        | SCRatio     | 10-17                                 | Ustawiane automatycznie stosownie do wybranego<br>standardu TV                                                                                                    |
| Rodzaj generowanego<br>wyjściowego sygnału<br>audio          | A-Mode      | off<br>auto<br>stereo<br>dual<br>mono | sygnał audio jest wyłączony<br>rodzaj sygnału wyjściowego zostanie wybrany<br>automatycznie stosownie do sygnału wejściowego<br>sygnał audio zostanie generowany w trybie stereo<br>sygnał audio zostanie generowany w trybie dual<br>sygnał audio zostanie generowany w trybie mono |
| Poziom sygnału audio                                         | A-Level     | 020                                   | obniżenie poziomu sygnału audio                                                                                                    |
| Sygnał wyjściowy<br>generatora obrazu<br>testowego           | TP-Gen      | off<br>on                             | obraz testowy wyłączony<br>obraz testowy włączony                                                                                                    |
| Częstotliwość<br>wyjściowa                                   | F-Out       | 471,25                                | 45,00 - 862,00 w 0,25-MHz-krokach                                                                                                    |
| Tłumienie wyjściowe                                          | Out-Att     | 5 dB                                  | 0 - 15 dB w 1-dB-krokach                                                                                                    |
| Wersja<br>zainstalowanego<br>oprogramowania                  | SW-Ver      | V1.23                                 | wyświetla aktualną wersję zainstalowanego<br>oprogramowania dla modułu, wersja zmienia się w<br>wyniku aktualizacji oprogramowania                                                                                                    |
| Wersja sprzętu                                               | HW-Ver      | V1.00                                 | wyświetla aktualną wersję sprzętu potrzebną do<br>zainstalowania oprogramowania                                                                                                    |
| Wersja Bootloadera                                           | BL-Ver      | V1.16                                 | wyświetla aktualną wersję zainstalowanego<br>bootloadera                                                                                                    |
| Wersja<br>zainstalowanego<br>oprogramowania<br>dekodera MPEG | MPEG-SW     | V0.21                                 | wyświetla aktualną wersję zainstalowanego<br>oprogramowania dekodera MPEG,<br>wersja zmienia się w wyniku aktualizacji<br>oprogramowania                                                                                                    |
| Wersja sprzętu<br>dekodera MPEG                              | MPEG-HW     | V0.11                                 | wyświetla aktualną wersję sprzętu dekodera MPEG                                                                                                    |
| Aktualizacja modułu                                          | Update      | no<br>yes                             | wybór opcji "yes" powoduje rozpoczęcie aktualizacji<br>wybranego modułu                                                                                                    |
|                                                              |             | Insert<br>USB Stick                   | należy podłączyć pamięć USB z oprogramowaniem<br>aktualizacyjnym do gniazda USB<br>(reset urządzenia poprzez jednoczesne przyciśnięcie<br>wszystkich czterech przycisków programatora)                                                                                               |
|                                                              |             | V1_59.bin_                            | wyświetla najnowszą dostępną wersję<br>oprogramowania, inna wersja może zostać wybrana<br>za pomocą przycisków UP▲ i DOWN▼, wersje są<br>segregowane w porządku rosnącym, wybór<br>zatwierdza się przyciskiem ►                                                                      |

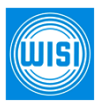

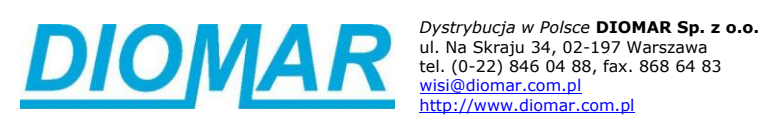

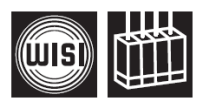

| Start Update:<br>Yes<br>V1_59.bin_ | wybór opcji "yes" i potwierdzenie tego wyboru<br>przyciskiem ▶ rozpoczyna proces aktualizacji<br>wybór opcji "no" pomija aktualizację<br>oprogramowania |
|------------------------------------|----------------------------------------------------------------------------------------------------|
|------------------------------------|----------------------------------------------------------------------------------------------------|

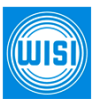

WISI Communications GmbH & Co. KG Empfangs und Verteiltechnik Wilhelm-Sihn-Strase 5-7 , 75223 Niefern- Oschelbronn tel. 07233 / 66-292, fax. 66-320 http://www.wisi.de

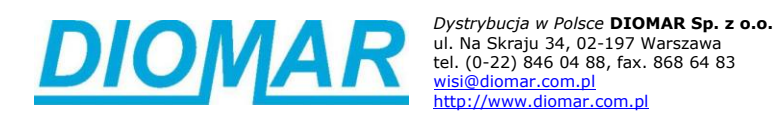